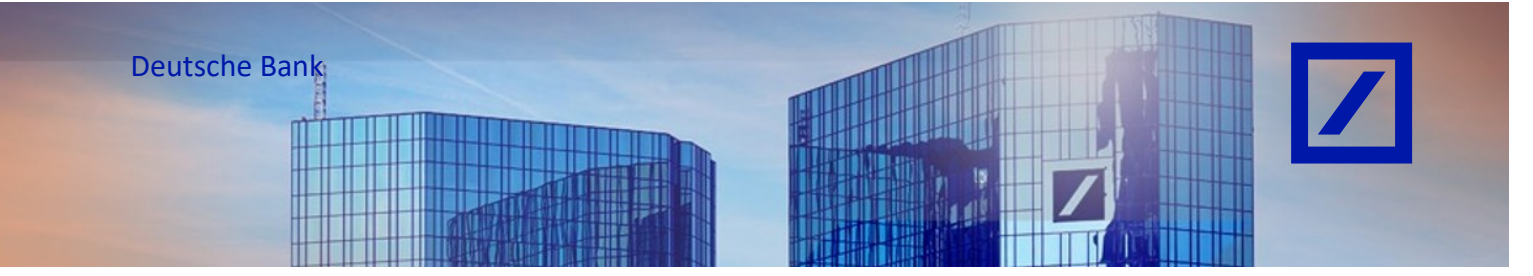

| Titel: | - Deutsche Bank | <b>Gruppe - SAP</b> | <b>Business</b> | Network - | - Konto | erstellen |
|--------|-----------------|---------------------|-----------------|-----------|---------|-----------|
|--------|-----------------|---------------------|-----------------|-----------|---------|-----------|

- Rufen Sie über den folgenden Link <u>supplier.ariba.com</u> das SAP Business Network Lieferantenportal auf.
- Klicken Sie unterhalb von **Neu bei SAP Business Network?** auf **Jetzt registrieren**, um ein neues SAP Business Network Konto zu erstellen.

| SAP Business Network -                                                         | <b>□</b> ⑦ |
|--------------------------------------------------------------------------------|------------|
|                                                                                |            |
| Lieferantenanmeldung                                                           |            |
| Benutzername                                                                   |            |
| Weiter                                                                         |            |
| Benutzernamen vergessen                                                        |            |
| Neu hei SAP Business Network?<br>Detzt registrieren oder Weitere Informationen |            |

- Geben Sie zuerst die **E-Mail Adresse** ein, mit der Sie sich registrieren möchten. Mit einem Haken zur Zustimmung zur Speicherung Ihrer E-Mail ID können Sie auf Weiter klicken.

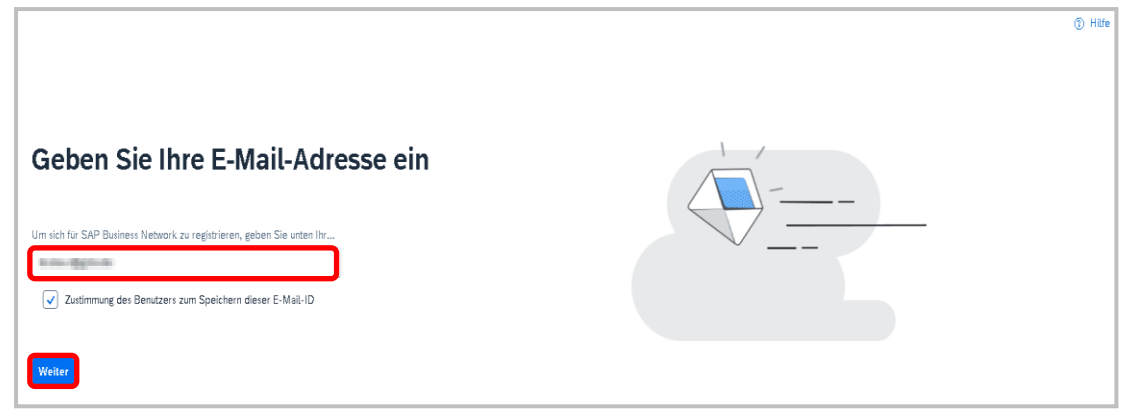

- Geben Sie nun das **Einmal-Kennwort** ein, das Ihnen an die, von Ihnen eingegebene E-Mail Adresse, geschickt wurde.

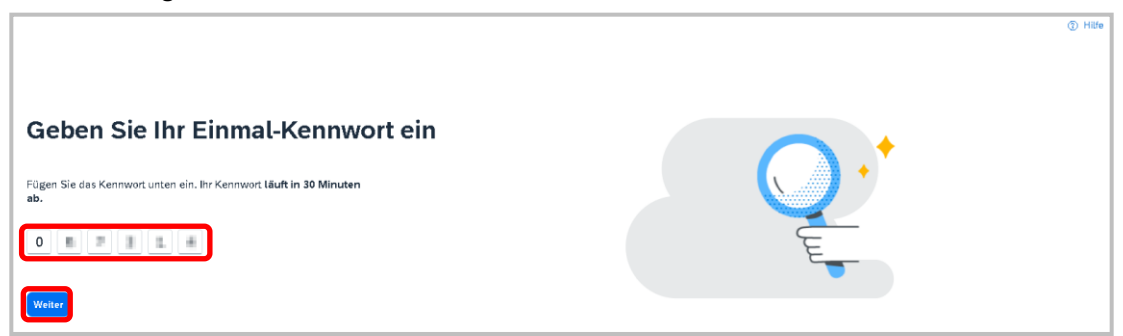

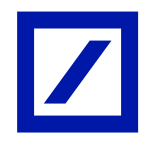

 Füllen Sie nun unter den Abschnitten Unternehmensinformationen und Administratorkontoinformationen alle mit Sternchen gekennzeichneten Angaben aus.

## Bitte beachten Sie Folgendes:

- 1. Benutzername
- ▶ Ihr Benutzername muss im E-Mail-Format sein (z.B. nick@abc.com).
- Bei Benutzernamen wird nicht zwischen Groß- und Kleinschreibung unterschieden und sie müssen die Form einer E-Mail Adresse haben.
- Benutzernamen können alle lateinischen Zeichen sowie die Satzzeichen Unterstrich \_ und Punkt . enthalten.
- Um ein neues Konto zu registrieren, benötigen Sie eine neue Benutzer-ID. Falls sie eine Fehlermeldung aus dem SAP Business Network erhalten, dann weil die E-Mail-ID evtl. bereits existiert. Sie kann eingebeben werden, sofern erforderlich, um den Benutzernamen oder das Passwort zukünftig zurückzusetzen oder wiederherzustellen.
- 2. Passwort
- Das Passwort muss mindestens acht Zeichen lang sein und mindestens eine Ziffer enthalten.
- > Passwörter können lateinische Zeichen und Satzzeichen enthalten.

Bei den Passwörtern wird zwischen Groß- und Kleinschreibung unterschieden.

 Lesen Sie sich die Allgemeinen Geschäftsbedingungen von SAP Business Network sorgfältig durch. Haken Sie die entsprechenden Kästchen an und bestätigen Sie, dass Sie kein Roboter sind und klicken Sie auf abschließend auf Konto erstellen.

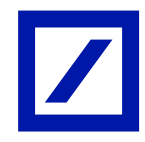

|                                                                                                    | The second division of the second division of the second division of |                                                                                                    | Administratorkont                                                                                                    | oinformationen ③                                                                                                    |  |  |
|----------------------------------------------------------------------------------------------------|----------------------------------------------------------------------------------------------------|----------------------------------------------------------------------------------------------------|----------------------------------------------------------------------------------------------------|----------------------------------------------------------------------------------------------------|--|--|
|                                                                                                    | -                                                                                                    | SAP Business Network                                                                                                    | Vorname *                                                                                                    | Nachname *                                                                                                    |  |  |
|                                                                                                    | Was Sie nach dem Erstellen<br>eines Kontos erwarten<br>können:                                                                                                    | Erstellen Sie ein kostenloses Konto für Ihr<br>Unternehmen, um sich mit Ihren Kunden in SAP<br>Business Network in Verbindung zu setzen | E-Mail *                                                                                                    |                                                                                                    |  |  |
|                                                                                                    | 1. Digitalisieren Sie Ihr Unternehmen                                                                                                    | Unternehmensinformationen 🗇                                                                                                    | Meine E-Mail-Adres                                                                                                    | sse als meinen Benutzemamen v                                                                                                    |  |  |
|                                                                                                    | Arbeiten bie mit inrem Kunden im selben sicheren<br>Netzwerk zusammen und erhöhen Sie dabei die<br>Effizienz mit papierlosen Prozessen                                                                                                    | DUNS-Nummer                                                                                                    |                                                                                                    | •                                                                                                    |  |  |
| 1                                                                                                    | 2. Stellen Sie Flexibilität und Nachhaltigkeit<br>sicher<br>Verbessen Sie die Kundenzufriedenheit und<br>versiehzenben Gie der Verdungenden                                                                                                    | Sie kennen fine DUNS-Nummer nicht?<br>Eingetragener Name des Unternehmens *                                                             | ummer richt? Geschäftliche Rolle * Unternehmens * Wählen Sie Ihre primäre geschäftlich                                            |                                                                                                    |  |  |
| Compared and the interview of the interview of the i |                                                                                                    |                                                                                                    | Ich habe die Nutzu<br>stimme ihnen zu.                                                                                            | die Nutzungsbedingungen gelesen und<br>nen zu.                                                                                                    |  |  |
|                                                                                                    | Vyfeitere Informationen                                                                                                    | Adresszelle 1 *                                                                                                    | Teile meiner persor<br>(gemäß Definition i<br>anderen Benutzern<br>auf meiner Rolle in<br>entsprechenden Pro<br>zugänglich macht. | 20. dass SAF Business Network<br>Indexzogenen Informationen<br>n der Vertraulichkeitserklärung)<br>und der Offentlichkeit basierend<br>SAP Business Network und den<br>ofilsichtbarkeitseinstellungen |  |  |
| K                                                                                                    |                                                                                                    | Postielizahl *                                                                                                    | Lesen Sie die Vertraulich<br>erfahren, wie wir person                                                                             | i <mark>keitserklärung,</mark> um mehr darüber zu<br>enbezogene Daten verarbeiten.                                                                                                    |  |  |
| 1                                                                                                    |                                                                                                    | Ort •                                                                                                    | V Ich bin kein Robo                                                                                                    | oter.                                                                                                    |  |  |
|                                                                                                    |                                                                                                    | Bundesland/-staat Bundesland/-staat wählen                                                                                              | Detensol                                                                                                    | reCAPTCHA<br>iutzentlärung - Nutzungsbedingungen                                                                                                    |  |  |
|                                                                                                    |                                                                                                    |                                                                                                    | K                                                                                                    | Conto erstellen                                                                                                    |  |  |

 Nach erfolgreicher Registrierung im SAP Business Network wird eine E-Mail an das Administratorenkonto (hinterlegte E-Mail-ID) gesendet. Diese E-Mail enthält die eindeutige ANID (SAP Business Network ID).

| Welcome to SAP Business Network                                                                                                    |  |              |           |     |
|----------------------------------------------------------------------------------------------------|--|--------------|-----------|-----|
| Ariba Commerce Cloud <ordersender-prod@ansmtp.ariba.com></ordersender-prod@ansmtp.ariba.com>                                                                                                    |  | ≪⊃ Reply All | → Forward | ••• |
| 10 Thu 2/2/2023 1:09 P                                                                                                    |  |              | 1:09 PM   |     |
| U If there are postering with the data is assumption and there to some it is not bootset.<br>Cick the test is download places. To help protectly copy relative, Quickog cannot data download of some pictures in this message. |  |              |           |     |
| Welcome to SAP Business Network                                                                                                    |  |              |           |     |
| Please find your account information below.                                                                                                    |  |              |           |     |
|                                                                                                    |  |              |           |     |
|                                                                                                    |  |              |           |     |
| Your account:                                                                                                    |  |              |           |     |
| Company name:                                                                                                    |  |              |           |     |
| Username:                                                                                                    |  |              |           |     |
| Business Network ID: AN11                                                                                                    |  |              |           |     |
| Administrator email:                                                                                                    |  |              |           |     |
|                                                                                                    |  |              |           |     |

- Um die E-invoicing Funktionalität zu aktivieren, übermitteln Sie bitte diese ANID zusammen mit der Lieferanten-ID an den Customer Service Desk (Kontaktdaten siehe unten). Wenn Ihnen die Lieferanten-ID nicht bekannt ist, geben Sie bitte eine Bestellnummer (PO) an.

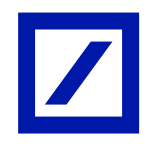

| Region                         | E-Mail-Adresse             |
|--------------------------------|----------------------------|
| Australien                     | au.p2phelp@s2p.db.com      |
| Brasilien                      | br.p2phelp@s2p.db.com      |
| Frankreich                     | fr.p2phelp@s2p.db.com      |
| Deutschland                    | de.p2phelp@s2p.db.com      |
| Hong Kong                      | hk.p2phelp@s2p.db.com      |
| Indien                         | ind.p2phelp@s2p.db.com     |
| Irland                         | ie.p2phelp@s2p.db.com      |
| Italien                        | italy.p2phelp@s2p.db.com   |
| Japan                          | jp.p2phelp@s2p.db.com      |
| Luxemburg                      | lux.p2phelp@s2p.db.com     |
| Niederlande                    | nl.p2phelp@s2p.db.com      |
| Philippinen                    | ph.p2phelp@s2p.db.com      |
| Polen                          | pl.p2phelp@s2p.db.com      |
| Singapur                       | sg.p2phelp@s2p.db.com      |
| Spanien                        | es.p2phelp@s2p.db.com      |
| Schweiz                        | ch.p2phelp@s2p.db.com      |
| Vereinigte Arabische Emirate   | ae.p2phelp@s2p.db.com      |
| Vereinigtes Königreich         | uk.p2p-invoices@s2p.db.com |
| Vereinigte Staaten von Amerika | us.p2p-invoices@s2p.db.com |

## Deutsche Bank – Kontaktdaten des Customer Service Desk